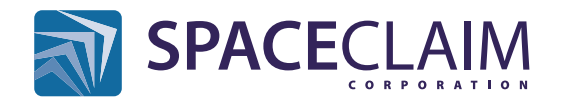

## www.spaceclaim.com

|                        | Au                                                                                                    | swählen                                             |
|------------------------|----------------------------------------------------------------------------------------------------|-----------------------------------------------------|
| Einfacher<br>Klick     | Klick zum Auswählen eines Objektes                                                                                |                                                     |
| Doppel<br>Klick        | Doppelklicken Sie um Konturzüge<br>bei Flächen, Kanten und Kurven<br>auszuwählen                                  |                                                     |
| Dreifach<br>Klick      | Dreifach Klick um alle Flächen eines<br>Körpers auszuwählen                                                       |                                                     |
| Strg +                 | Hinzufügen oder ausschlieessen<br>eines Objektes von der Auswahl                                                  |                                                     |
| Umschalt +             | Wähle alle Objekte zwischen der<br>bisherigen Auswahl und diesem Objekt                                           |                                                     |
| Alt +                  | Wähle alle gesteuerten oder<br>Alternativen Objekte (Blaue Flächen)                                               |                                                     |
| +                      | Wähle alle Objekte,<br>die komplett im<br>Auswahlfenster<br>sind casella                                          | Ziehen -<br>Strg<br>+ Auswahl<br>umschalten         |
| +                      | Wähle alle Objekte,<br>die vom<br>Auswahlfenster<br>geschnitten werden                                            | Umschalt +<br>Ziehen - zur<br>Auswahl<br>hinzufügen |
| Ansicht<br>verschieben | Andere Onjekte unter dem<br>Cursor auswählen                                                                      |                                                     |
| + Ziehen               | <ul> <li>Klicken und Auswahlmenue<br/>zu erhalten</li> <li>Ziehen um Zusatzbefehlsmenue<br/>aufzurufen</li> </ul> |                                                     |
| <b>()</b> *            | Benutze das Auswahl auswählenum die<br>Ausführung auf die gewählten Flächen<br>und Kanten auszudehnen             |                                                     |
| R)                     | Auswahl auf vorherige Auswahlgruppe<br>zurücksetzen                                                               |                                                     |
| Esc                    | Beenden des ausgeführten Befehls<br>und zurüchk zur Auswahl                                                       |                                                     |

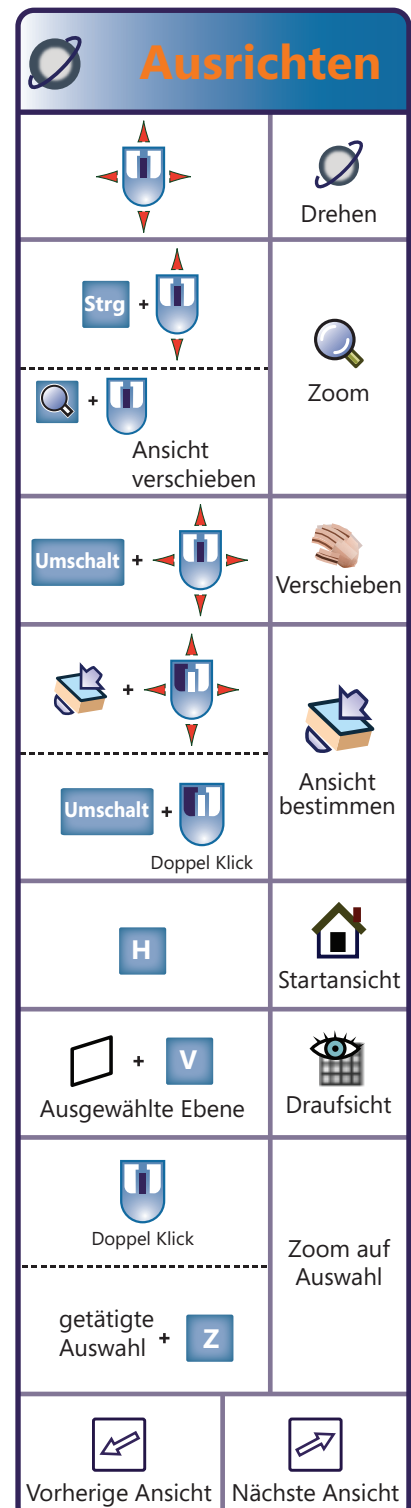

|                     | Ber                                                                                                    | naßung                                     |
|---------------------|----------------------------------------------------------------------------------------------------|--------------------------------------------|
| Leertaste           | Bemaßung ändern<br>beim Ziehen                                                                          |                                            |
| Tab                 | Umschalten zwischen den<br>veränderbaren<br>Bemaßungen                                                  |                                            |
| Umschalt<br>+       | Über die Geometrie fahren<br>damit das Element als<br>Referenz für die Bemaßung<br>verwandt werden kann |                                            |
| Eingabe             | <ul> <li>Bemaßungswerte<br/>akzeptieren</li> <li>Meisten Befehle<br/>abschließen</li> </ul>             |                                            |
| Umschalt + Alt +    |                                                                                                    | Erstelle zeitliche<br>begrenzte<br>Objekte |
|                     | Erstelle Linearbemaßung/<br>Winkelbemaßung                                                              |                                            |
| Strg + G            | Gruppe erstellen und<br>Bemaßung speichern                                                              |                                            |
| *14.75              | Steuern eine<br>Regelbemaßung mit<br>einem Hinweisfeld                                                  |                                            |
| U                   | Wähle eine Bis<br>zu Referenz                                                                           |                                            |
|                     |                                                                                                    | Dateien                                    |
| Strg + S            |                                                                                                    | Speichern                                  |
| Strg + Umschalt + S |                                                                                                    | Speichern<br>unter                         |
| Strg + Alt + S      |                                                                                                    | Als neue<br>Version<br>speichern           |

## Skizziermodus 🖾 & Schnittmodus 🏢

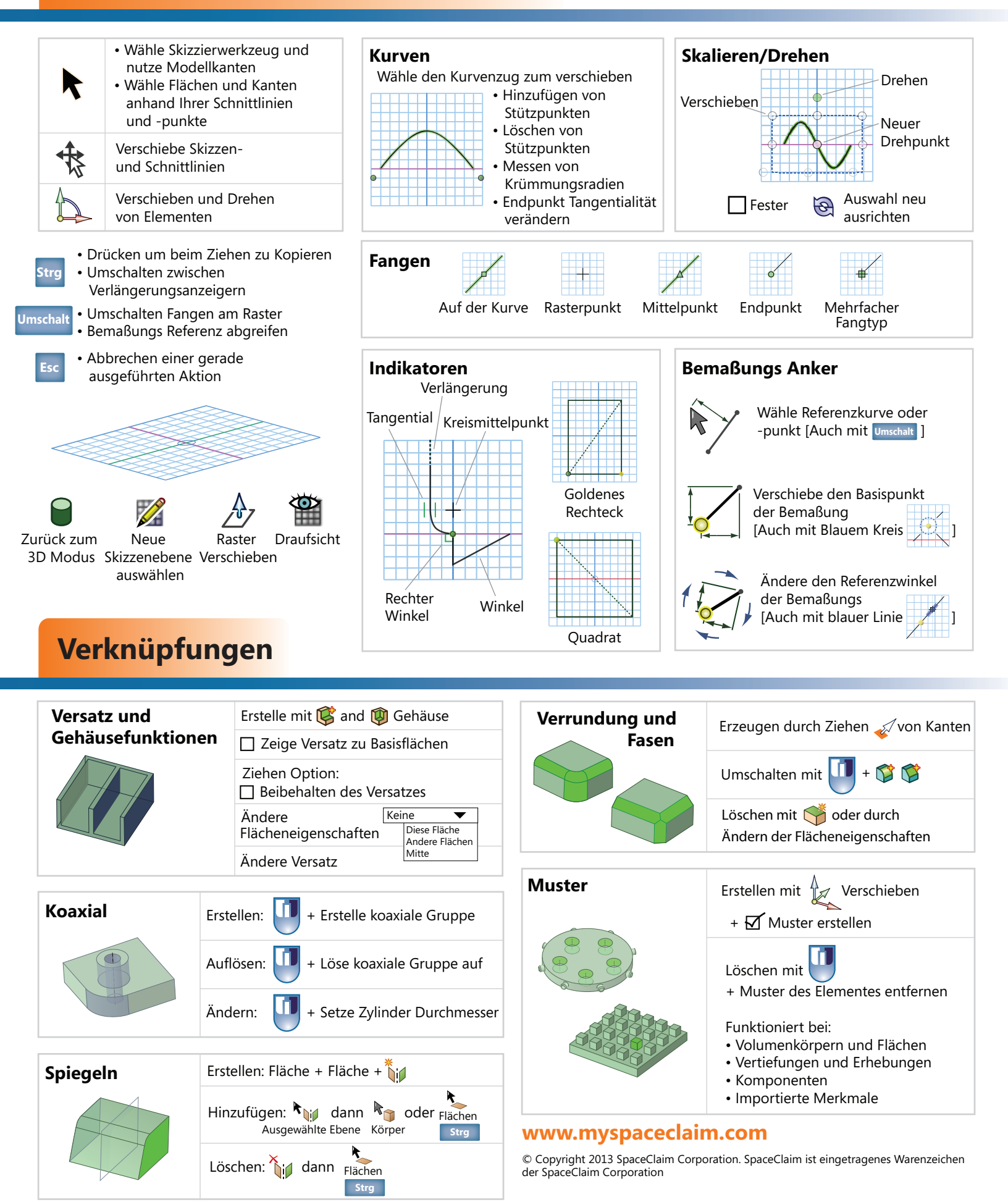